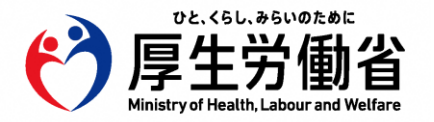

# 資格確認端末における 診療情報の利用設定手順書

# 【医療機関・薬局の方々へ】

## 令和7年1月 **厚生労働省医政局**

| 版数  | 改訂年月   | 該当箇所                                      | 主な改訂内容                                          |
|-----|--------|-------------------------------------------|-------------------------------------------------|
| 1.0 | 令和6年2月 | 全体                                        | 初版作成                                            |
| 1.1 | 令和6年9月 | 「(参考)管理アカウントの<br>ログインに関するトラブルシュー<br>ティング」 | 管理アカウントのログインに関するトラブルシューティングの新規追加                |
| 1.2 | 令和7年2月 | 「1.オンライン資格確認等<br>システムに管理アカウントでロ<br>グインする」 | 「管理アカウントでのオンライン資格確認等システムへのログイン方法」資料に合わせてフローを詳細化 |
|     |        | 「(参考)管理アカウントの<br>ログインに関するトラブルシュー<br>ティング」 | 「管理アカウントでのオンライン資格確認等システムへのログイン方法」資<br>料へのリンク追加  |

## 1. オンライン資格確認等システムに管理アカウントでログインする

1 PC上(資格確認端末上)で、右図のようなアイコンをクリックし、 オンライン資格確認等システムにアクセスします。

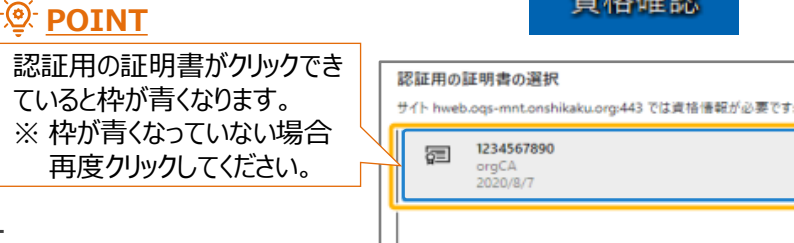

証明書情報

- 2 認証用の証明書の選択が表示されます。 <sup>再</sup> 認証用の証明書をクリックし、【OK】をクリックします。
  - ※ 認証用の証明書をクリックすると枠が青くなります。 枠が青くなったことをご確認いただいたうえで【OK】をクリックしてください。
- 3「システムの利用を始める」をクリックします。

- ログイン画面が表示されます。
   管理者のユーザIDとパスワードを入力し、ログインをクリックします。
   ※ 事前に管理アカウントのユーザIDとパスワードをご確認ください。
  - ※ 管理アカウントのユーザIDとパスワードが分からない場合、P10をご確認ください。

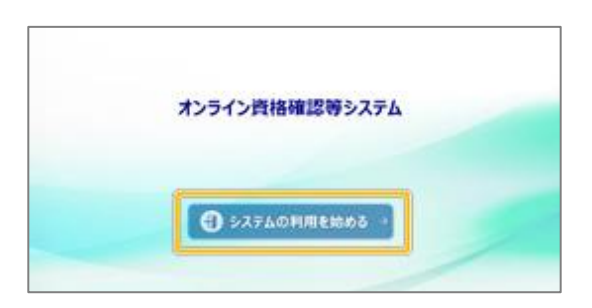

OK

キャンセル

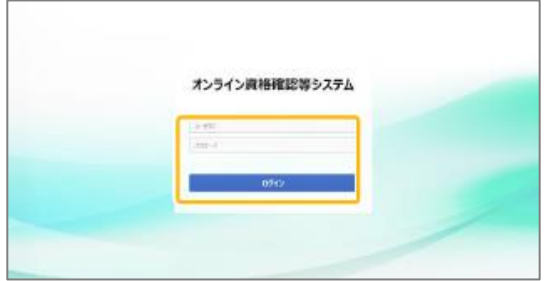

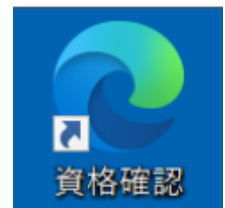

- メニューが表示されます。 メニューの「環境設定情報管理」から「環境設定情報更新」を クリックします。
  - ※前頁でオンライン資格確認等システムに管理アカウント以外でログインされた 場合、「環境設定情報更新」画面が表示されませんので、ご注意ください。

- 2「環境設定情報更新」が表示されます。 「閲覧同意の利用有無(情報の利用有無)」にて、 診療情報が「利用しない」になっている場合は、「利用する」に 変更します。
  - ※手術情報が「利用しない」になっている場合も、同様に「利用する」に変更してください。

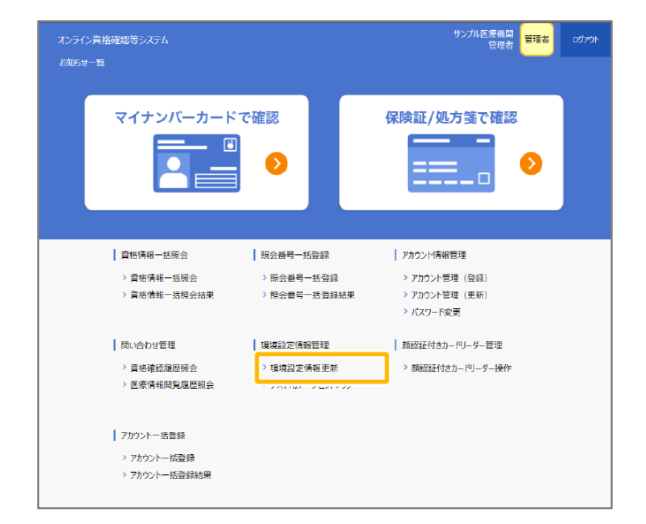

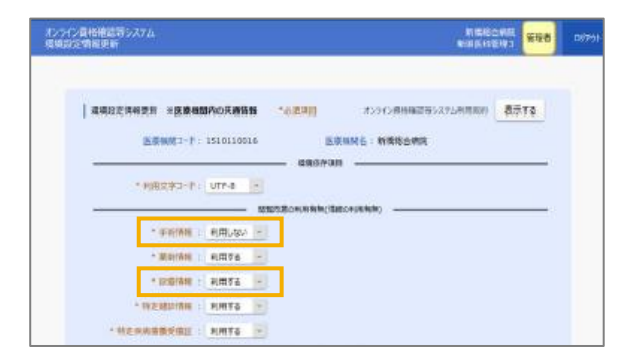

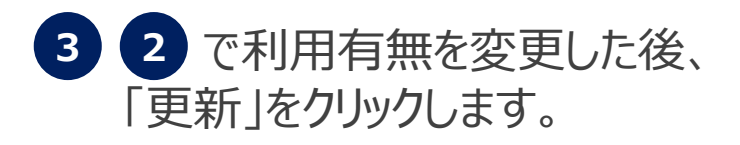

#### 【医科、歯科、訪看の場合の画面】

【薬局の場合の画面】

オンライン資格確認等システム 環境設定情報更新

|                     | の内の天遊信報 10(2月月) オンライン市外国日                                                                                                    | 200527550(RRM) 表示TO                                                                                                    |
|---------------------|----------------------------------------------------------------------------------------------------|----------------------------------------------------------------------------------------------------|
| 5.84M2-1            | 1510110016 医原腺科会:新教物会研                                                                                                    | a                                                                                                    |
| 23.000220           | 486/Y0/                                                                                                    |                                                                                                    |
| * 利用文字コード:          | UTP-0                                                                                                    |                                                                                                    |
|                     |                                                                                                    |                                                                                                    |
| * 中的情報              | 利用しない。一                                                                                                    |                                                                                                    |
| · Marthel           | R                                                                                                    |                                                                                                    |
| * 12/07448 :        | 利用する -                                                                                                    |                                                                                                    |
| * 特定總計清報:           | NHHÝQ -                                                                                                    |                                                                                                    |
| • 林之宗病音振受信证 :       | NMTS 📄                                                                                                    |                                                                                                    |
| -                   | ————————————————————————————————————                                                                                                    |                                                                                                    |
| * 電子的力量利用运分 :       | 毫子処力圖+紙(和力圖作用                                                                                                    |                                                                                                    |
| * 第约刑部道统办4至5万 :     | AR被助時に被助する                                                                                                    |                                                                                                    |
| -                   |                                                                                                    |                                                                                                    |
| * 8-0148/848 :      | 利用亨森                                                                                                    |                                                                                                    |
| 100000-1-5-C-00000- | 一説問診療育・たうたい診療等サービス酸素項目・                                                                                                    | (問題の)を申問に使んて(Net)                                                                                                    |
| · 11/11/06/14/1     | FILLON -                                                                                                    | Frank and the state of the state of the stat |
| - ISSEMMENT         | NUM TO A                                                                                                    |                                                                                                    |
| 「政府は豪華・ホンラインは爆発の    | Al hollowing Line Dunner                                                                                                    |                                                                                                    |
| 医康碱聚名印香清晰 :         | The second second secon |                                                                                                    |
|                     |                                                                                                    |                                                                                                    |
| 解决支援指制领导经           |                                                                                                    |                                                                                                    |

| 環境設定情報更新 ※医療機能                 | 期内の共通情報    | *必須項目 わ           | >ライン資格確認等システム利用規約 | 表示する |
|--------------------------------|------------|-------------------|-------------------|------|
| 医療機関コード:                       | 1540330014 | 医療機関名:            | サンプル医療機関(調剤)      |      |
|                                |            | 現境依存項目            |                   |      |
| * 利用文字コード:                     | UTF-8 *    |                   |                   |      |
|                                |            | 見回意の利用有無(信報の利用有無  | )                 |      |
| * 手術情報 :                       | 利用しない・     |                   |                   |      |
| * 蓋刻情報 :                       | 利用する -     |                   |                   |      |
| * 診療情報 :                       | 利用しない・     |                   |                   |      |
| * 特定健診情報 :                     | 利用する 🔹     |                   |                   |      |
| * 特定疾病廢業受療証 :                  | 利用する -     |                   |                   |      |
|                                |            | 電子処方論管理サービス開達項目   |                   |      |
| * 電子処方箋 ;                      | 利用しない *    |                   |                   |      |
| *リフィル処方業:                      | 利用しない・     |                   |                   |      |
|                                |            | 医療扶助制達項目          |                   |      |
| * 医療扶助情報 :                     | 利用する 🔹     |                   |                   |      |
|                                |            | 関診療等・オンライン診療等関連項目 |                   |      |
| 訪問診療等・オンライン診療等の様               | 能を利用する場合() | は最新の「オンライン資格確認等シ  | ステム利用規約」を事前に読んでくた | さい.  |
| * 訪問診療等機能 :                    | 利用しない。     |                   |                   |      |
| * オンライン診療等機能 :                 | 利用しない 🔹    |                   |                   |      |
| ?訪問診療等・オンライン診療等の<br>医療機関名称等情報: | 未入力の場合は    | 画面上部の名称となります。     |                   |      |
|                                |            | 更新                |                   |      |
|                                |            |                   |                   | =2   |

サンプル医療機関(調剤)
新潟薬局管理

#### 2. 環境設定情報を更新する

4 確認メッセージが表示されます。 「OK」をクリックします。

5 登録完了メッセージが表示されます。 「OK」をクリックします。 ここまでで診療情報の利用設定は完了です。

> ※設定した内容を反映するために、システムからログアウトし、ログインし直して ください。

- 6 利用設定が完了した場合、顔認証付きカードリーダーに 「診療/薬剤情報」及び「手術情報」の閲覧同意画面が表示 されます。
  - ※患者のみなさまからの同意取得後、既に薬剤情報又は特定健診情報を 閲覧されている医療機関・薬局のみなさまは、ご利用されている各種閲覧 端末から診療情報が閲覧できるようになります。

| 014 | the School |
|-----|------------|
|     | ок         |

| 環境設定情報更新                          |    |
|-----------------------------------|----|
| 更新しました。<br>ログイン中のユーザは再ログインしてください。 |    |
|                                   |    |
|                                   | OK |

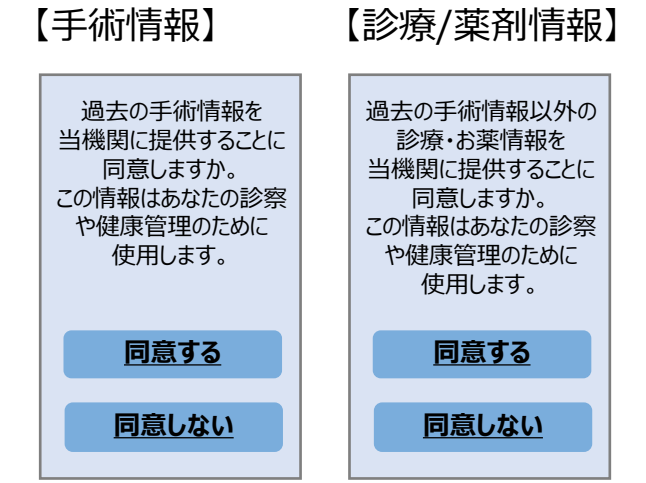

1

資格確認端末上で、オンライン資格確認等システムにアクセス します。

※医療情報閲覧のショートカットがない場合は、<u>手順書・マニュアル</u>内の2-②-B「医療機関等向けセットアップ手順書(資格確認端末にて医療情報閲 覧用端末の画面を利用する場合)」の3頁を参照し、医療情報閲覧用ア カウントを作成してください。

2 「システムの利用を始める」をクリックします。

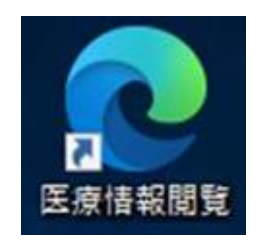

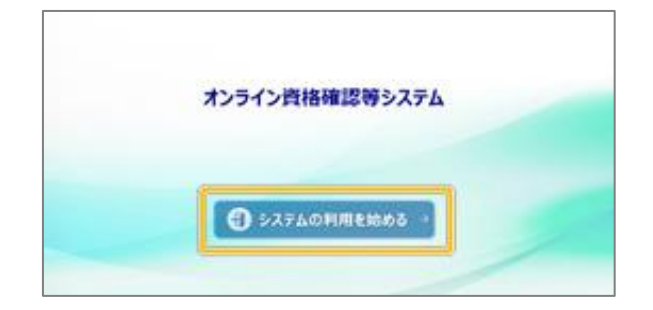

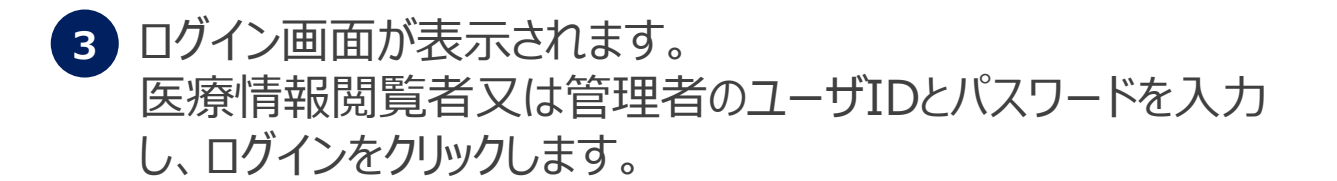

※事前に医療情報閲覧者又は管理者のユーザIDとパスワードをご確認ください。

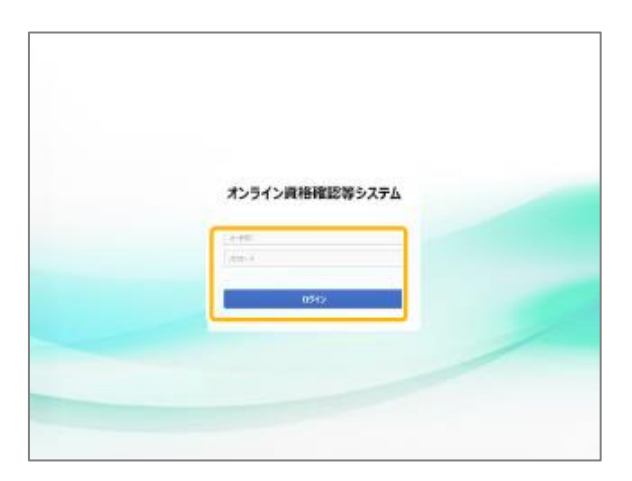

4 メニューが表示されます。 メニューの「手術・診療・薬剤・特定健診情報閲覧」から 「同意取得済み患者一覧」をクリックします。

※新しいお知らせが登録されている場合は、お知らせ一覧が表示されます。 「閉じる」をクリックしてください。

5 「同意取得済み患者一覧」が表示されます。 検索結果の一覧から、「診」列に〇がついた患者情報を クリックします。

※手術情報を閲覧したい場合は、検索結果の一覧から、「手」列にOがつい た患者情報をクリックしてください。 なお、マイナンバーカードによる患者の同意が取得できていない場合、同意 取得済み患者一覧には表示されません。

| 6 | 患者情報詳細が表示されます。 |
|---|----------------|
|   | 患者情報を確認します。    |

| オンライン資格確認等システム                   |                                | サンプル医療機関<br>管理者 ログアウト |
|----------------------------------|--------------------------------|-----------------------|
| お知らせ一覧<br>アカウント情報管理<br>> パスワード変更 | 診療·漢利·特定健診情報問題<br>> 問意取得消み患者一覧 |                       |
|                                  |                                |                       |
|                                  |                                |                       |
|                                  |                                |                       |

| ンライン真格確認等シ<br>意取得済み患者一覧 | 276        |                 |    |      | 95 | 力ル医療研<br>管理 | 22 登理者 07      |
|-------------------------|------------|-----------------|----|------|----|-------------|----------------|
| 1 103.2484              |            |                 |    |      |    |             |                |
| 服会報                     | 曜1         | 生年月日:           | *  | 年    | 月  | B           | 8953.09        |
| 氏名 (カナ                  | 2 1        | 1981 :          |    |      |    |             | 757            |
| 同意取得消み者                 | 有一覧        |                 |    |      |    |             | 更新             |
| 検索結果:6件                 |            |                 |    |      |    | 1-6件表       | 〒 << 前へ 1 次へ>> |
| 氏名                      | 氏名 (カナ)    | 生年月日            | 性别 | 预会番号 | 并  | 22 果 1      | ▶ 阿賀阿島有効期限     |
| - 9440                  | 144.11     | EDEDachter Each |    |      | 10 | 0.0.0       | - 13/31 33.60  |
| 資格 七郎                   | 507 5907   | 平成2年1月10日       | 男  |      |    | 000         | 0 12/31 23:59  |
| #393 - 100              | 7 773 1707 | 平族25年1月1日       | 95 |      | -  | 000         | 0 12/31 00:00  |
| 2058 -93                | FAF 4907   | 昭和45年1月1日       | 93 |      |    | 000         | 0 12/31 00:00  |
| 1688 75-7               | F15 893    | 昭和45年1月1日       | tr |      |    | 1           | 12/31 00:00    |

| 的名词称<br>制会简号:         |                                                                                                    |                |
|-----------------------|----------------------------------------------------------------------------------------------------|----------------|
| (With 在面号): 01130012  | 保護者名:全国健康保持                                                                                                    | 自協会東京支部        |
| 配明: 10                | <b>69</b> :002                                                                                                  | 检题: 00         |
| 344.07<br>氏名(将取):社保 — | 性別(表面): 男                                                                                                    | 生年月日:昭和25年1月2日 |
| F術・診療・薬剤情報問題(処方・調剤を含む | 2)                                                                                                    |                |
| 診療年月(自) 2023 • /      | 2 -                                                                                                    |                |
| (<br>診療年月(至) 2023 - / | 2 -                                                                                                    |                |
|                       | The second second second second second second second second second second second second second second second se |                |

※閲覧には、顔認証付きカードリーダー等によるマイナンバー カードでの患者の本人確認及び同意取得が必要です。

7「手術・診療・薬剤情報閲覧(処方・調剤情報含む)」にある「診療年月(自)」及び「診療年月(至)」又は 直近何ヶ月分の手術・診療・薬剤情報を閲覧するかを 選択します。

3. 資格確認端末上で診療情報を閲覧する

8 7 で「診療年月(自)」及び「診療年月(至)」又は 直近何ヶ月分の手術・診療・薬剤情報を閲覧するかを選択 後、「手術・診療・薬剤閲覧」をクリックします。

9 患者の診療/薬剤情報一覧が表示されます。 診療/薬剤情報を確認します。

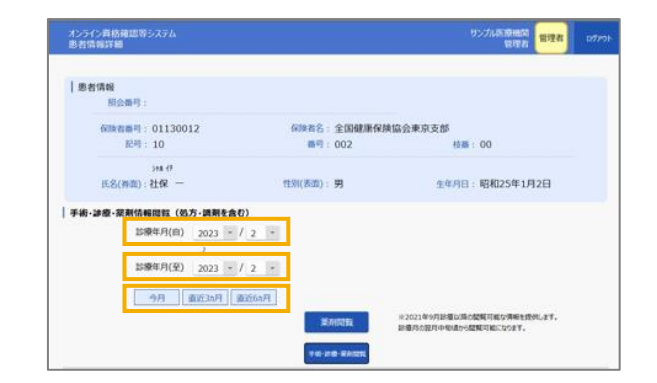

| オンライン資格確認等システム<br>患者情報詳細 |         |                                                                                                    | 9ン方、医液面開<br>管理者                                      | 1070 |
|--------------------------|---------|----------------------------------------------------------------------------------------------------|------------------------------------------------------|------|
| 患者情報<br>- 招会香号:          |         |                                                                                                    |                                                      |      |
| 60時前期号:01130012          | 保険者名    | 全国建康保制                                                                                                    | 均偏会東京支部                                              |      |
| 配明: 10                   | 69      | 002                                                                                                    | 检路: 00                                               |      |
| 348.47<br>氏名(称曲):社保 —    | 性别(表面): | 9                                                                                                    | 生年月日:昭和25年1月2日                                       |      |
| 手術・診療・菜剤情報問覧(処方・講剤を含む)   |         |                                                                                                    |                                                      |      |
| 診療年月(白) 2023 - / 2 -     |         |                                                                                                    |                                                      |      |
| 診療年月(至) 2023 - / 2 -     |         |                                                                                                    |                                                      |      |
| <b>9月 重近3月 重近65月</b>     |         |                                                                                                    |                                                      |      |
|                          |         | inimited and initial statements of the statements of the statement | ※2021年9月診療は時の開発可能な清掃を増付します。<br>診療用の翌月中間違から開発可能になります。 |      |
|                          | 10-2    | -                                                                                                    |                                                      |      |

| 珍禄/                               | ~薬剤                            | 情幸                               | <b>g</b> —           | 覧          |       |            |          | fi                            | 『成日:2023年3月27               | Η        | 1 / 2ページ        |  |
|-----------------------------------|--------------------------------|----------------------------------|----------------------|------------|-------|------------|----------|-------------------------------|-----------------------------|----------|-----------------|--|
| 氏名カナ                              | シンリョウ                          | 90 <b>0</b>                      |                      |            |       |            |          |                               | 保険者番号                       | 12345678 |                 |  |
| ~ 0                               | 10.49                          | + 67                             |                      |            |       |            |          |                               | 被保険者証等記号                    | 1234567  |                 |  |
| 式名                                | 診療                             | 太政                               |                      |            |       |            |          |                               | 被保険者証等番号 12345              |          |                 |  |
| 生年月日                              | 1962                           | 年5月                              | 21E                  |            | 性別    | 男          | 年齢       | 60歳                           | 枝番                          | 00       |                 |  |
| 文部堂                               | 2                              | 應機関                              | 名                    |            |       |            |          |                               | 受診歴                         |          |                 |  |
|                                   | 資格                             | トクリニ                             | 20                   |            |       | 22年7月      |          |                               |                             |          |                 |  |
|                                   | ł                              | 資格医問                             | 9                    |            |       | 22年6月      |          |                               |                             |          |                 |  |
|                                   |                                |                                  |                      |            |       |            |          |                               |                             |          |                 |  |
| 診療/羽                              | 和実績                            | ġ.                               |                      |            |       |            |          |                               |                             |          |                 |  |
| <b>診療/3</b><br>診療/3               | <b>和実</b> 業<br>※ 利             | <b>責</b><br>入外                   | 於摩                   |            |       |            | 1        | 診療行為名/日                       | 医莱品名                        |          |                 |  |
| <b>診療/3</b><br>診療/                | <b>《利実</b> 編<br><sup>莱</sup> 剂 | 入外<br>等<br>区分                    | 診療                   |            |       |            | 1        | 診療行為名/日<br>(成分名               | <b>王莱品名</b> )               |          | 数量/日数/回数*3      |  |
| <b>診療/3</b><br>診療/<br>年月          | <b>終刑実</b> 編<br>業 剤<br>日       | 入外<br>等<br>区分<br>*1              | 診療<br>蹴別             |            |       | 【用法】       | *2 / « 1 | 診療行為名/B<br>(成分名<br>回用量 ≫*2 /  | 医薬品名<br>)<br>^ [用法等の特別指示]*2 |          | 数量/日数/回数*3      |  |
| <b>診療/</b><br>診療/<br>年月<br>22年7月  | <b>終剤実</b> 構<br>業剤<br>日<br>19日 | 入外<br>等<br>区分<br>*1<br>資格ク       | 診療<br>蹴別<br>リニ       | 19         |       | 【用法】       | *2 / « 1 | 診療行為名/F<br>(成分名<br>回用量 ≫ *2 ノ | E業品名<br>)<br>ゲ [用法等の特別指示]*2 |          | 数量/日数/回数*3      |  |
| <b>診療/3</b><br>診療/<br>年月<br>22年7月 | <b>終射実結</b><br>薬剤<br>日<br>19日  | 入外<br>等<br>区分<br>*1<br>資格ク<br>外来 | 診療<br>識別<br>リニ<br>学理 | ック<br>1. ま | ×刘情報提 | [用法]<br>共料 | *2/«1    | 診療行為名/8<br>(成分名<br>回用量 ≥ *2 / | 医薬品名<br>)<br>^ [用法等の特別指示]*2 |          | 数量/日数/回数*3<br>1 |  |

### (参考)利用設定後の閲覧方法について

#### 診療情報を含む医療情報の閲覧は、前述の資格確認端末で閲覧するパターン(c)に加え、主に 以下のパターンにて利用可能です。導入しているシステム環境や業務の実態に応じてご検討ください。

#### 閲覧方法の例

ご対応いただく作業

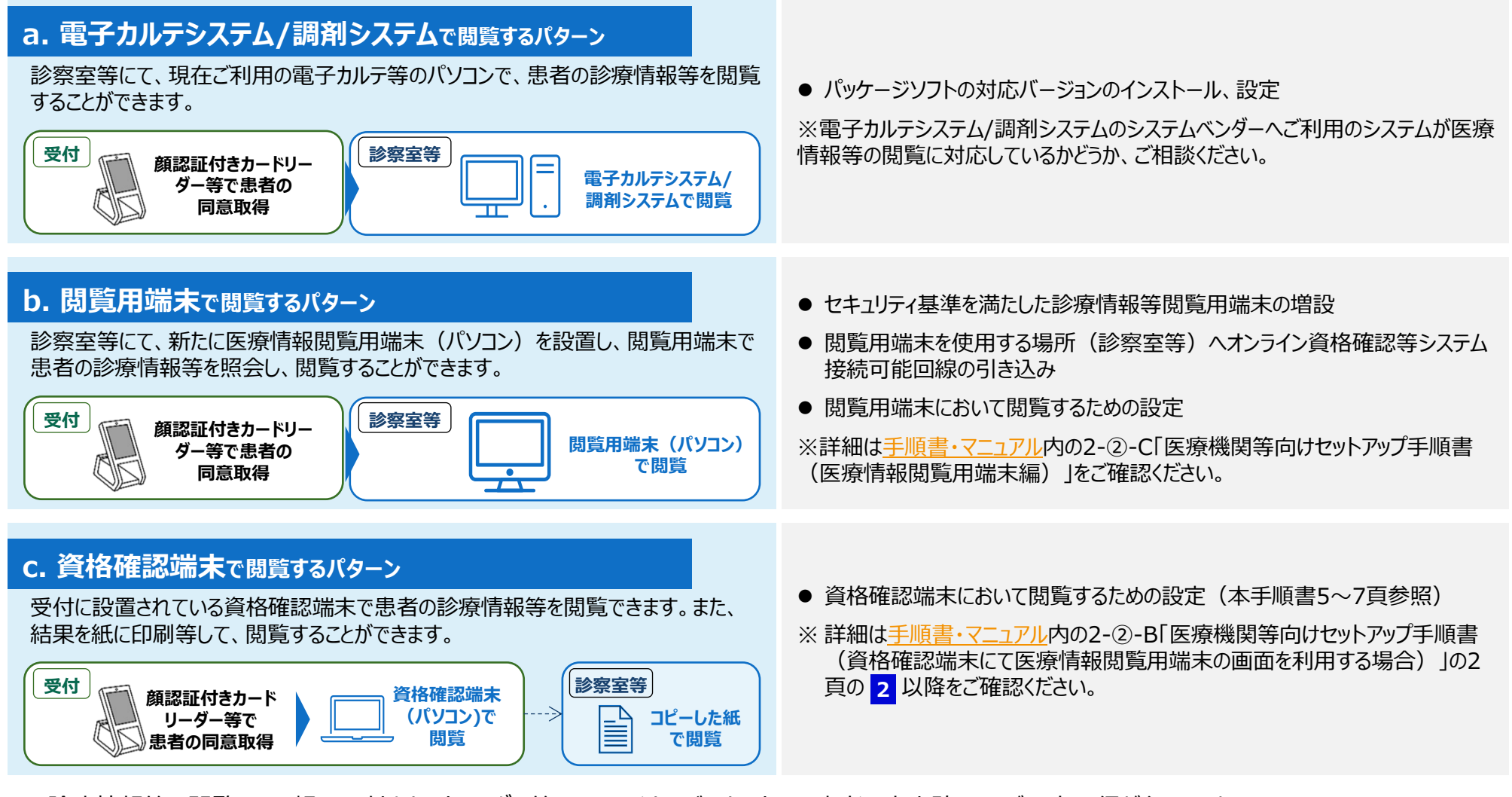

※診療情報等の閲覧には、顔認証付きカードリーダー等によるマイナンバーカードでの患者の本人確認及び同意取得が必要です。

## (参考)管理アカウントのログインに関するトラブルシューティング

管理アカウントは、オンライン資格確認等システム導入時に必ず作成しています。 マスタアカウントでログインしていただき、管理アカウントのユーザIDをご確認のうえ、パスワードの初期化を行ってください。 ※マスタアカウントではIDは確認できますが、パスワードの確認ができないためパスワードを初期化し再設定が必要となります。

> 管理アカウントのユーザID確認・パスワード初期化の流れは 医療機関向け総合ポータルサイトの記事「管理アカウントでのオンライン資格確認等 システムへのログイン方法について(2025年1月17日)」をご参照ください。

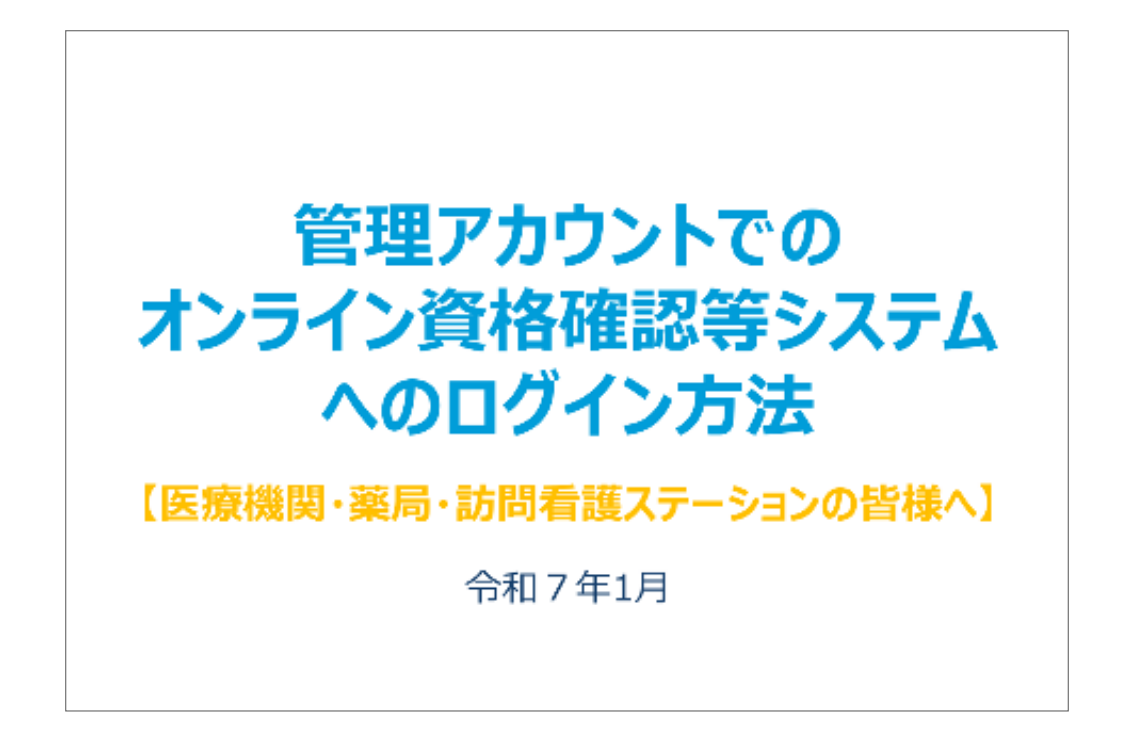